### **Online Registration System for Widows '& Orphans' Contributions Refund**

#### Access to the PD 05 in PMS -01 system

Click on the Google chrome Icon on your desktop.

- 01. Type http://sathkara.pensions.gov.lk/pms on address bar & click on the enter button.
- 02. Or, get access by typing <u>www.pensions.gov.lk</u> in the address bar to the Department of Pensions website and click on the PMS icon in the of department website interface.

|                                                                                                    | 1 |
|----------------------------------------------------------------------------------------------------|---|
| ال الله الله الله الله الله الله الله                                                                                                    |   |
| Mett Vikted & Google Drie - Vinc k Getting Started ♥ Wes Size Galary ● New Tab             Ø Gyo © D 2 C d' @ c c c c c c c c c c c c c c c c c c                                                                                                    |   |
| Circulars Special Administration<br>Registration<br>PMS Payment<br>Information<br>PMS Payment<br>Information<br>PMS Payment<br>Information<br>PMS Payment<br>Information<br>PMS Payment<br>Information<br>PMS Payment<br>Information                                                                                                    |   |
| Recent News Pension Registration (PD03) Go Online Pension Coline Magazine Pension Coline Magazine Pens |   |

**03**. Bellow interface will be displayed after then & you must select the "W&OP REFUND" menu by accessing the system via user account used currently by the subject officer in the relevant institute.

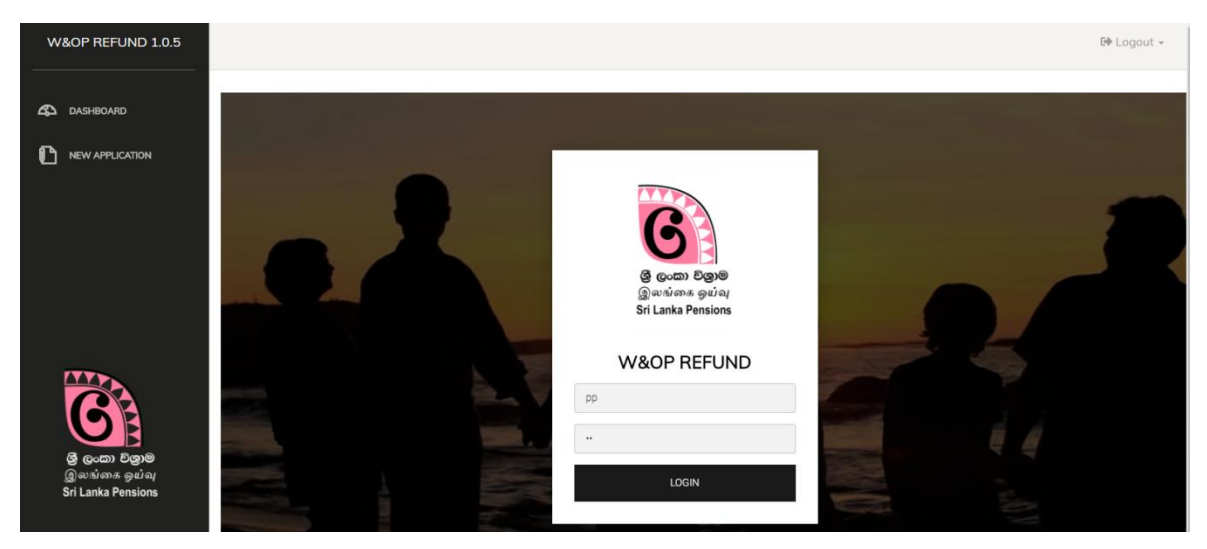

(If your institute is not registered already in the PMS Version 1.0 of Pensions Management System, You shall register first. You can obtain the necessary information from the Guidelines in Department of Pensions website).

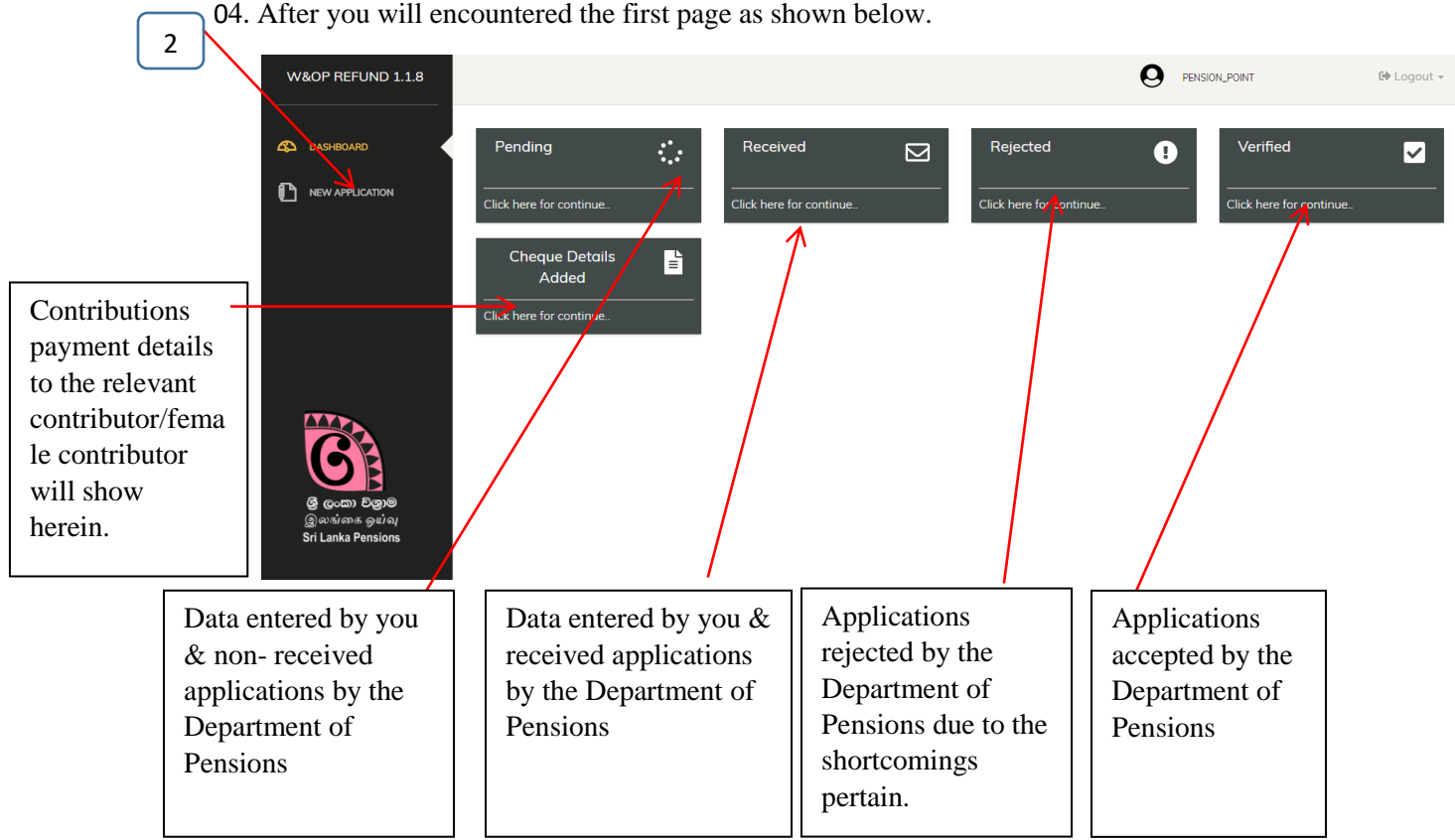

04. After you will encountered the first page as shown below.

04. Click on the "New Application "as shown in above image Bellow interface will be shown then 2 after.

#### Very important,

Those applicants who furnished their pension application under online (online PD 03 scheme) are  $\star$ ONLY eligible to submit the applications under this service.

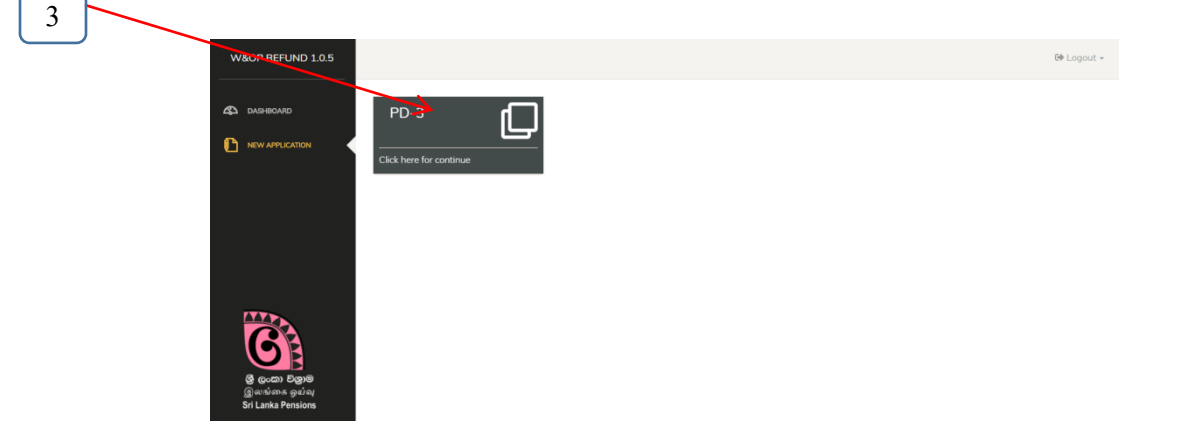

06. Click on PD 03 as above 3 Accordingly bellow interface will be displayed.

|   | W&OP REFUND 1.0.8                                                   |                  |              | 9      | PENSION_POINT | 🕪 Logout 👻 |
|---|---------------------------------------------------------------------|------------------|--------------|--------|---------------|------------|
| 4 |                                                                     | Search Pensioner |              |        |               |            |
|   |                                                                     |                  | NIC Note: er | Search |               |            |
|   |                                                                     |                  |              |        |               |            |
|   | ල් ලංකා වනුම<br>මූ ලංකා වනුම<br>මූමාම්තාය ඉඩබ<br>Sri Lanka Pensions |                  |              |        |               |            |

07. As per the above image, enter the National Identity Card No. of relevant officer/female officer refunding the widow's', widowers' and orphan's contributions & search . Then bellow interface will be displayed.

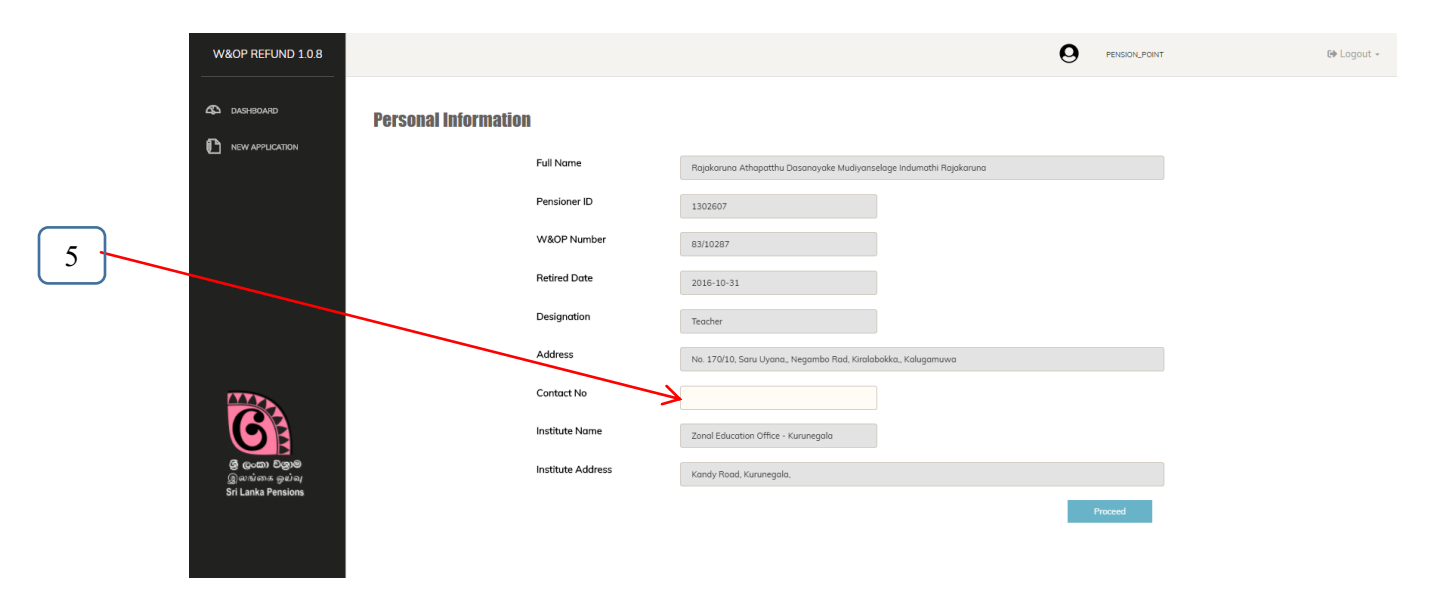

08. Details above will be displayed accordingly the PD 03 application perfected by you. You are not allowed to edit or change any of the said details. Click the "Proceed" button entering the mobile contact no. in the cage 5 to connect the relevant officer/female officer refunding the widow's', widowers' and orphan's contributions.

Then bellow interface will be displayed.

|   | W&OP REFUND 1.1.1                                                 |                     |                   |               |                     | 0        | PENSION, POINT | 60 Logout - |
|---|-------------------------------------------------------------------|---------------------|-------------------|---------------|---------------------|----------|----------------|-------------|
| 6 | <br>CASHEGARD                                                     | Payment Information | กิธนรงก           | Seleva Reason |                     |          |                |             |
| a |                                                                   |                     | Appointment Date  | →18-04-02     | × 🗎                 |          |                |             |
|   |                                                                   |                     | W&OP Contribution | Year          | Yearly Contribution | Interest | Yearly Total   |             |
|   | g guan Digne<br>Guai Digne<br>Guitana galan<br>Sri Lanka Pensions |                     | Refund Amount     | 0             |                     | Book     | Save           |             |

## 1 First Step:Payment Information

- ★ Select the reason relevant to refund the widow's', widowers' and orphan's contributions by relevant officer/female officer. 6
  - a) Insert the first appointment date, if unmarried.
  - b) Insert the date of Degree Absolute, if divorced without child.
  - c) Insert the date issued the Degree Absolute, birth day of the last child and state whether he/she is employed if divorced with child.
  - d) Insert the date spouse deceased, if widow/widower is without child.
  - e) Insert the date spouse deceased, birthday of the last child and whether he/she having permanent employment & appointment date of permanent job if widow/widower is with child.

The dates mentioned above should be the dates before the date of the of relevant officer/female officer refunding the widow's', widowers' and orphan's contributions, retired.

|            | W&OP REFUND 1.1.1             |                     |                         |                                           |                     | O PENSIC     | N_POINT | €♦ Logout |
|------------|-------------------------------|---------------------|-------------------------|-------------------------------------------|---------------------|--------------|---------|-----------|
|            | CASHBOARD                     | Payment Information | Reason                  | Select a Reason<br>Divorced, with child 👻 |                     |              |         |           |
| b –        |                               |                     | Divorced Date (Absolute | 2018-04-02                                | × 🗎                 |              |         |           |
| $\bigcirc$ |                               |                     | Youngest Child Birthday | YYYY-MM-DD                                |                     |              |         |           |
|            |                               |                     | Child Job Status        | Has a permemant Job                       |                     |              |         |           |
| <u> </u>   |                               |                     |                         | Has not a permemant Job                   |                     |              |         |           |
|            |                               |                     | W&OP Contribution       | Year                                      | Yearly Contribution | Yearly Total |         |           |
|            | ලී ලංකා විලාම<br>இலங்கை ஒய்வு |                     | Refund Amount           | 0                                         |                     |              |         |           |
|            | Sri Lanka Pensions            |                     |                         |                                           |                     | Back         | Save    |           |
|            |                               |                     |                         |                                           |                     |              |         |           |

★ Click on the "Continue" button after entered the all details perfectly.

# 2 Second Step:Payment Information

|   | W&OP REFUND 1.1.8                  |                     |                          |                                         |                     |              | 🕪 Logout - |
|---|------------------------------------|---------------------|--------------------------|-----------------------------------------|---------------------|--------------|------------|
|   | 🖒 dashboard                        | Payment Information |                          |                                         |                     |              |            |
|   |                                    | -                   | Reason                   | Select a Reason<br>Widow/widower with * |                     |              |            |
|   |                                    |                     | Spouse death date        | 2015-04-09                              | × m                 |              |            |
|   |                                    |                     | Youngest Child Birthday  | 2001-01-01                              | × 📾                 |              |            |
|   |                                    |                     | Child Job Status         | Select Status<br>Has a permemant Job 👻  |                     |              |            |
|   |                                    |                     | Child Job Permanent Date | 2018-04-09                              | * 📾                 |              |            |
| 6 |                                    |                     | Contribution Duration    | From 2016-04-09                         | To 2017-11-08       |              |            |
|   |                                    |                     | W&OP Contribution        | Year                                    | Yearly Contribution | Yearly Total |            |
|   | ලි (poසා වලාම                      |                     |                          | 2016                                    | 0                   | 0            |            |
|   | இலங்கை ஒய்வு<br>Sri Lanka Pensions |                     |                          | 2017                                    | 0                   | 0            |            |
|   |                                    |                     | Refund Amount            | 0                                       |                     |              |            |
|   |                                    |                     |                          |                                         |                     | Back         | Save       |
|   |                                    |                     |                          |                                         |                     |              |            |

Under "Payment Information":

- ★ After Select the relevant reason to refund the widow's', widowers' and orphan's contributions by you, contribution duration will be displayed under 6. Accordingly, entre the contribution amount charged for widow's', widowers' and orphan's contributions from the relevant officer/female officer year by year orderly under W&OP Contribution. (Detailed report in related widow's', widowers' and orphan's contributions should be furnished along with the application).
- ★ (Relevant interest shall be computed by the system & displayed, if the contributor is entitled for the contributions with the interest).
- $\star$  Click on the submit button after entered the said details.

## 3.Print the Application

Bellow screen will be displayed after click on the "submit" button shown at the end of the application & you can print the relevant application after "click" on the "Print W&OP Refund source document".

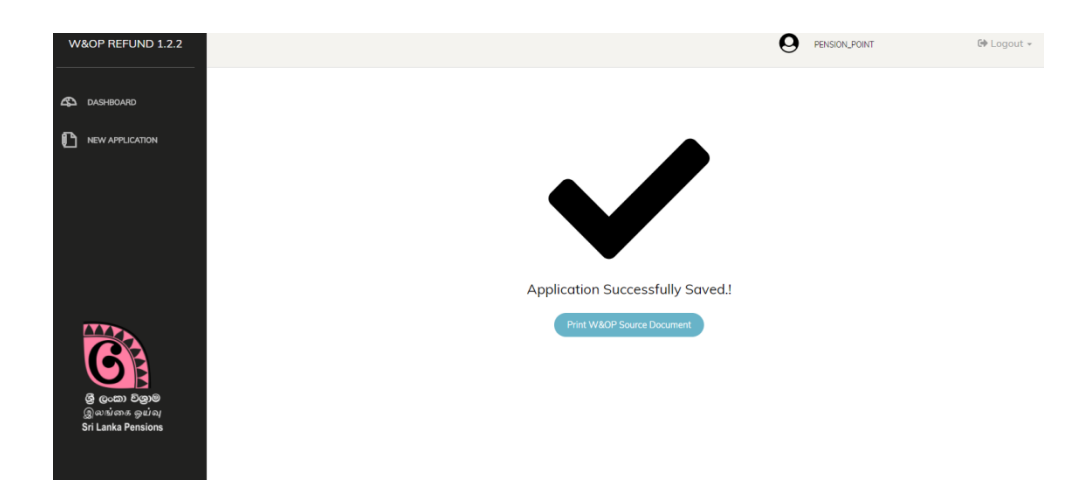

 $\star$  Printed document will be displayed as bellow.

| W&OP REFUND 1.2.2                                  |                                                                                                    |
|----------------------------------------------------|----------------------------------------------------------------------------------------------------|
|                                                    | Department of Pension<br>David Depå erendhavedane<br>gulag flutgi flamsstakamid<br>Ouline Application for W&OP Refund                                                                                                    |
|                                                    | Contributor Details                                                                                                    |
|                                                    | Full Name Rajakaruna Athapathu Dasanayake Mudiyanselage Indumathi<br>Rajakaruna                                                                                                    |
|                                                    | Pension Number 1302607                                                                                                    |
|                                                    | NIC 615671991V                                                                                                    |
|                                                    | Date of Retirement 2016-10-31                                                                                                    |
|                                                    | Last Work Place Zonal Education Office - Kurunegala                                                                                                    |
|                                                    | Bank Name Sampath Bank PLC                                                                                                    |
|                                                    | Branch Name Kurunegala                                                                                                    |
|                                                    | Bank Account Number 100650233942                                                                                                    |
|                                                    | Last Work Place Address No. 170/10, Saru Uyana,, Negambo Rad, Kiralabokka,,<br>Kalugamuwa                                                                                                    |
|                                                    | Calculation Details                                                                                                    |
| G                                                  | Year         Contribution         Interest         Yearly Total           2013         500.00         0.00         500.00           2014         200.00         0.00         700.00           2015         100.00         0.00         1200.00           2015         400.00         1200.00           Reston For Refind |
| ල් ලංකා වලාම<br>ලූගත්නය ඉඩබැ<br>Sri Lanka Pensions | Reason : Widow/widower with<br>child<br>From : 2013-04-10 To : 2016-10-31                                                                                                    |
|                                                    | Signature of Head of Institution                                                                                                    |

#### Declaration of Applicant

I hereby declare that according to the widow's/widower's and orphans' pensions act(civil/forces) and its amendments i am eligible for refund of my w&op contribution. It is also confirmed that have not been made any application for refund of w&op contribution before and the particulars mentioned above are true and correct.

| Date:                                                                                                    | Signature                                                                   |
|----------------------------------------------------------------------------------------------------|-----------------------------------------------------------------------------|
| Check List                                                                                                    |                                                                             |
| a. Attachment I (1/2015)                                                                                                    |                                                                             |
| b. Attachment II (Divisional Secretary's Report on Civil Status)                                                                                                    |                                                                             |
| e. Certified Contribution Worksheet                                                                                                    |                                                                             |
| f. Married Certificate                                                                                                    |                                                                             |
| h. Spouse Death Certificate                                                                                                    |                                                                             |
| i. Youngest child Birth Certificate                                                                                                    |                                                                             |
| j. Youngest child permenant job appointment/service letter                                                                                                    |                                                                             |
|                                                                                                    |                                                                             |
| Declaration of Subject Officer<br>I hereby certify that all the information provided online refund application was personal<br>me and accurate according to the personal file of the retiring officer                                                                                                    | lly checked by                                                              |
| and and according to the personal life of the realing officer                                                                                                    |                                                                             |
|                                                                                                    |                                                                             |
| Date:                                                                                                    | Signature                                                                   |
| Date: Declaration of the Head of Institution                                                                                                    | Signature                                                                   |
| Date:<br>Declaration of the Head of Institution<br>I hereby certify that all the information provided by the applicant was personally checked                                                                                                    | Signature<br>by me with all                                                 |
| Date:<br>Declaration of the Head of Institution<br>I hereby certify that all the information provided by the applicant was personally checked<br>the supporting documents and is accurate accordingly. Also I certify that the applicant<br>refund of w&cop contribution according to widow's'widower's and ophans' pensions act(civ                                                                                                    | Signature<br>by me with all<br>is eligible for<br>il/forces).               |
| Date:<br>Declaration of the Head of Institution<br>I hereby certify that all the information provided by the applicant was personally checked<br>the supporting documents and is accurate accordingly. Also I certify that the applicant<br>refund of w&cop contribution according to widow's/widower's and ophans' pensions act(civ                                                                                                    | Signature<br>by me with all<br>is eligible for<br>ril/forces).              |
| Date: Declaration of the Head of Institution I hereby certify that all the information provided by the applicant was personally checked the supporting documents and is accurate accordingly. Also I certify that the applicant refund of w&cop contribution according to widow's/widower's and ophans' pensions act(civ                                                                                                    | Signature<br>by me with all<br>is eligible for<br>ril/forces).              |
| Date: Declaration of the Head of Institution I hereby certify that all the information provided by the applicant was personally checked the supporting documents and is accurate accordingly. Also I certify that the applicant refund of w&cop contribution according to widow's/widower's and ophans' pensions act(civ                                                                                                    | Signature<br>by me with all<br>is eligible for<br>ril/forces).              |
| Date: Declaration of the Head of Institution I hereby certify that all the information provided by the applicant was personally checked the supporting documents and is accurate accordingly. Also I certify that the applicant refund of w&cop contribution according to widow's/widower's and ophans' pensions act(civ                                                                                                    | Signature<br>by me with all<br>is eligible for<br>ril/forces).              |
| Date: Declaration of the Head of Institution I hereby certify that all the information provided by the applicant was personally checked i the supporting documents and is accurate accordingly. Also I certify that the applicant refund of w&cop contribution according to widow's/widower's and ophans' pensions act(civ                                                                                                    | Signature<br>by me with all<br>is eligible for<br>ril/forces).              |
| Date: Declaration of the Head of Institution I hereby certify that all the information provided by the applicant was personally checked the supporting documents and is accurate accordingly. Also I certify that the applicant refund of w&cop contribution according to widow's/widower's and ophans' pensions act(civ                                                                                                    | Signature<br>by me with all<br>is eligible for<br>ril/forces).              |
| Date: Declaration of the Head of Institution I hereby certify that all the information provided by the applicant was personally checked i the supporting documents and is accurate accordingly. Also I certify that the applicant refund of w&cop contribution according to widow's/widower's and ophans' pensions act(civ Official Stamp The dependence of the support of the support o | Signature<br>by me with all<br>is eligible for<br>ril/forces).<br>Signature |

★ The accuracy of the application printed by you (Source Document) should be affirmed by placing the signature of the officer/female officer entitled the contributions in each page of the application and attested by the subject officer & head of the institute and forwarded to the Department of Pensions via postal.